#### **ERS V10 Certification Process**

# Step 1 - Log On

- 1. Open up your Internet browser
- 2. Select the following URL: <u>http://finance.jhu.edu</u>
- 3. Click on the Effort Reporting link under Applications.
- 4. Enter your user id and password in the appropriate boxes.
- 5. Click the "Login" button.

# **Step 2 - Select a Form to Certify**

1. Select the option "Pending" under My Status/To Do.

| JOHNS HOPKINS | Johns Hopk<br>Effort Forms 🖉 🔹 F                       | ins Un<br>Reports 🖽 | iversity<br>Help 💽 🗸 |                              | _       | Home Profile Logo<br>Cardwell, Laura<br>Certifie |
|---------------|--------------------------------------------------------|---------------------|----------------------|------------------------------|---------|--------------------------------------------------|
|               | Search Employee Effort Forms  Employee Account  Search |                     |                      | My Status / To Do<br>Pending | Current | Prior(s)                                         |
|               |                                                        |                     | Certification        | Pending Pre Review           | 1       | 2                                                |

2. Click on the name or click on the icon

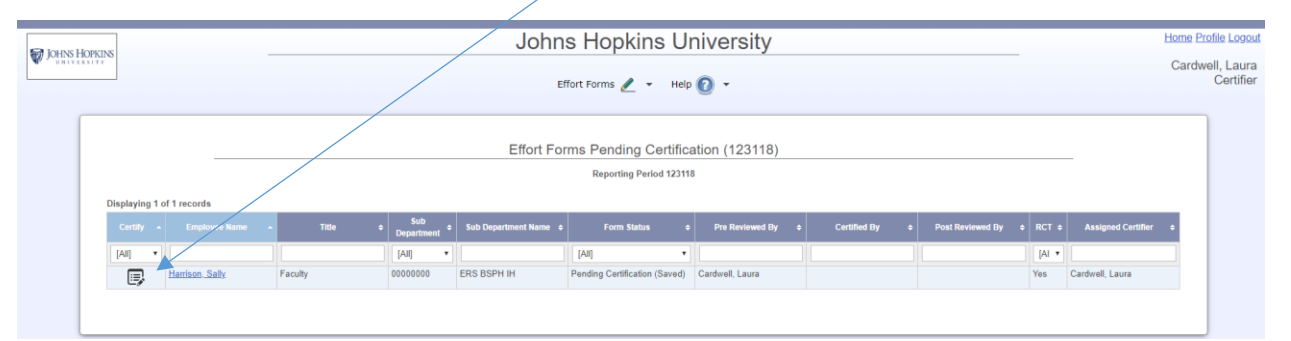

Ē

4/24/2019

### Step 3 - Review and Adjust the Effort Form

- 1. Review the accounts and the percentages associated with each account (project). You will be certifying that the percentage of effort listed in the "Certified Effort %" column is a reasonable estimate of effort put towards each project in this reporting period.
- 2. Check to see that all accounts that should be present on the Effort Form are there. If you need to add an account, click on Add Account.
- 3. If you need to enter or change percentages, do so in the "Certified Effort %" column.
- 4. Click the "Proceed" button to continue with the certification process.

|                                                          | Ceruiy                                                                          |                                                     |                     |         |                    |  |  |  |
|----------------------------------------------------------|---------------------------------------------------------------------------------|-----------------------------------------------------|---------------------|---------|--------------------|--|--|--|
|                                                          | Name: Harrison, Sally Ø Employee<br>Sub Dept: 0000000 - ERS BSPH IH Division: 1 | ID: 00000002 Title: F<br>162 - ERS Testing Title Co | aculty<br>ode: U020 |         |                    |  |  |  |
|                                                          |                                                                                 |                                                     |                     |         | a 🗟 🖶 💆            |  |  |  |
| Reporting Period: 123118 (07-01-2018 through 12-31-2018) |                                                                                 |                                                     |                     |         |                    |  |  |  |
| Accounts                                                 | Description                                                                     | Payroll %                                           | Cost Sharing %      | Total % | Certified Effort % |  |  |  |
| _                                                        | Sponsored Acc                                                                   | counts                                              |                     |         |                    |  |  |  |
| 7000002                                                  | NIH Award #2                                                                    | <u>32%</u>                                          | 30%                 | 62%     | 62%                |  |  |  |
| 70000006                                                 | Robert Wood John                                                                | 20%                                                 | 0%                  | 20%     | 20%                |  |  |  |
|                                                          | Sponsored Subtotal                                                              | 52%                                                 | 30%                 | 82%     | 82%                |  |  |  |
| Non-Sponsored Accounts                                   |                                                                                 |                                                     |                     |         |                    |  |  |  |
| 71000000                                                 | General Salaries                                                                | <u>48%</u>                                          | -30%                | 18%     | 18%                |  |  |  |
| /                                                        | Non-Sponsored Subtotal                                                          | 48%                                                 | -30%                | 18%     | 18%                |  |  |  |
| k                                                        | Grand Total                                                                     | <u>100%</u>                                         | 0%                  | 100%    | 100%               |  |  |  |
| ja Add Account ~                                         | Exit Reset Notify Sa                                                            | ve Proceed                                          |                     |         |                    |  |  |  |

### **Step 4 - Certify Your Effort**

1. You will be presented with a certify form that summarizes the results of the process thus far. Review the information to be certain it is correct. If it is correct, click on and read the Effort Key Points. After reading, click on Close Window

| Have you reviewed these iter | nese items? |  |
|------------------------------|-------------|--|
| Have you reviewed these iter | nese items? |  |
| Effort Key Points            |             |  |
|                              |             |  |

4/24/2019

2. If it is correct, read the certification statement and click the "Certify" button. If it is incorrect, click "Make Changes" button to make changes.

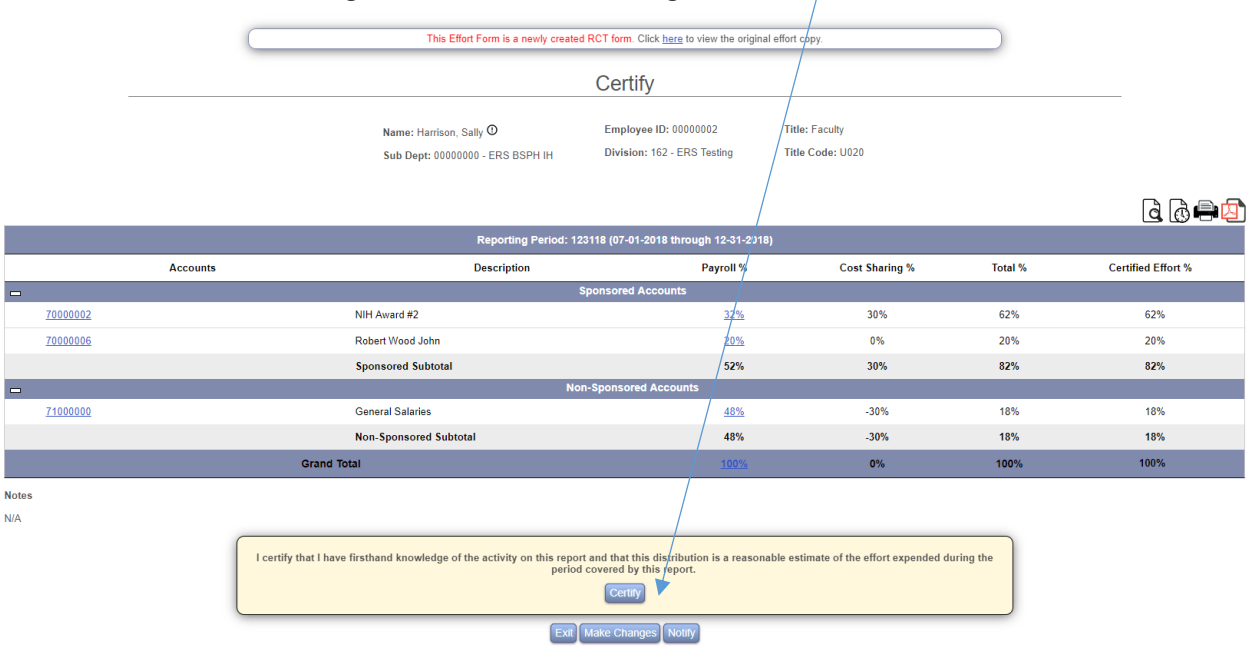

3. You will be given a summary screen that you can print for your records using the print option on the effort form, if you wish.

|          | Certify                                                                                                    |                                                             |                                                      |                                    |         |                    |  |  |  |
|----------|----------------------------------------------------------------------------------------------------|-------------------------------------------------------------|------------------------------------------------------|------------------------------------|---------|--------------------|--|--|--|
|          |                                                                                                    | Name: Harrison, Sally ①<br>Sub Dept: 00000000 - ERS BSPH IH | Employee ID: 00000002<br>Division: 162 - ERS Testing | Title: Faculty<br>Title Code: U020 |         |                    |  |  |  |
|          |                                                                                                    | Card                                                        | Certification Complete<br>well, Laura on 04-04-2019  |                                    |         |                    |  |  |  |
|          |                                                                                                    |                                                             |                                                      |                                    |         | d @ 🖨 🔯            |  |  |  |
|          |                                                                                                    | Reporting Period: 1                                         | 23118 (07-01-2018 through 12-31-2018                 | 3)                                 |         |                    |  |  |  |
|          | Accounts                                                                                                    | Description                                                 | Payroll %                                            | Cost Sharing %                     | Total % | Certified Effort % |  |  |  |
| 70000002 |                                                                                                    | NULL Assessed #2                                            | sponsored Accounts                                   | 20%                                | 629     | 628                |  |  |  |
| 70000002 |                                                                                                    | Nin Awald #2                                                | 3276                                                 | 3076                               | 0270    | 0270               |  |  |  |
| 7000006  |                                                                                                    | Robert Wood John                                            | 20%                                                  | 076                                | 20%     | 20%                |  |  |  |
|          |                                                                                                    | Sponsored Subtotal                                          | on-Sponsored Accounts                                | 30%                                | 02%     | 02%                |  |  |  |
| 71000000 |                                                                                                    | General Salaries                                            | 48%                                                  | -30%                               | 18%     | 18%                |  |  |  |
|          |                                                                                                    | Non-Sponsored Subtotal                                      | 48%                                                  | -30%                               | 18%     | 18%                |  |  |  |
|          | Grand Total                                                                                                    |                                                             |                                                      | 0%                                 | 100%    | 100%               |  |  |  |
| Notes    |                                                                                                    |                                                             |                                                      |                                    |         |                    |  |  |  |
| N/A      |                                                                                                    |                                                             |                                                      |                                    |         |                    |  |  |  |
|          | I certify that I have firsthand knowledge of the activity on this report and that this distribution is a reasonable estimate of the effort expended during the period covered by this report. |                                                             |                                                      |                                    |         |                    |  |  |  |
|          | Exit Make Changes Notify                                                                                                    |                                                             |                                                      |                                    |         |                    |  |  |  |

4/24/2019

4. If you made changes to percentages, a confirmation email was automatically generated to the Post Reviewer, so that they can account for the changes.

# Step 5 – Exit

- 1. Click the "Exit" button on the summary screen.
- 2. Click the "Logout" option on the right-side menu bar.
- 3. Close your browser to protect your private information.